# · || · · ·|| · · CISCO ...

# SAImet Package 1.0.0.3 Installation and Configuration Guide

# Introduction

The Metadata Extraction Tool (MET) is contained in Cisco's® SAImet software package. The SAImet package is installed on the Digital Network Control System (DNCS) and is used to help support video-on-demand (VOD) on the Cisco Videoscape<sup>™</sup> Voyager Vantage (Vantage) platform.

## Purpose

This document provides instructions to provision Arris VOD services for Vantage version 3.3 clients. This document describes the DNCS configuration required to provide these services, as well as providing installation instructions for the SAImet package on the DNCS. This package is required to provide catalog and metadata services through the SQLite database from the Arris back-office to the client Broadcast File System (BFS).

## Audience

This document is written for service providers, headend operators, and support engineers who are responsible for running and maintaining the Vantage product.

## **Document Version**

This is the first formal release of this document.

## In This Document

| Metadata Extraction Tool Description           | 3  |
|------------------------------------------------|----|
| Configure the BFS                              | 5  |
| Configure the Arris CMM VOD Server             | 10 |
| Install the SAImet Package                     | 12 |
| Configure the MET Interfaces                   | 14 |
| Configure svcadm for MET Program IDs           | 17 |
| Add Arris Servers to the /etc/hosts File       | 18 |
| Restart the metsm Process and Verify the Files | 19 |
| Edit the config.ini File                       | 20 |
| Add the Subscription VOD Package               | 23 |

# **Metadata Extraction Tool Description**

The Metadata Delivery System (MDS) is the source of all Arris VOD metadata for the customer-premises equipment (CPE). This includes providing all additions, updates, and deletions for all required metadata elements.

Upon startup, the MDS reads and caches several pre-defined configuration files. These files contain the TCP IP address and port of the Arris VOD publisher, the SQLite database schema details, and the Arris-to-Media Suite database field mappings. Subsequently, the MDS will utilize the Arris VOD publisher IP address and port, retrieved from the configuration file, to establish a persistent TCP connection with the publisher. While this connection's underlying network protocol is TCP, the MDS will accommodate an HTTP-like XML-based application layer publisher/subscriber protocol, as set forth by the Arris VOD publisher specifications. Accordingly, the MDS will issue a subscription request to the publisher that contains the list of metadata-on-demand (MOD) names for which it wants to register (receive updates).

Upon successful subscription, the VOD publisher returns a complete list of metadata for each MOD name specified by the MDS. After receiving this initial complete list of metadata, all subsequent data received from the Arris VOD publisher will be updates -- additions, modifications, and deletions. Upon successful retrieval of the compete list of MOD metadata or any metadata modifications, the MDS will parse the recovered stream. Initially, this entails the separation of the HTTP-like headers from the actual XML message content. Once the XML message is identified and secured, it is also parsed so as to acquire those metadata elements to be transformed into MediaSuite-compatible entities.

Next, and in accordance with the database schema and field mappings contained in the aforementioned configuration files, the resultant MediaSuite entities will be inserted into an SQLite database file. Using the current DNCS BFS server API, this file will then be placed on an in-band BFS carousel to be consumed by the CPE devices.

In addition to the delivery of the database files, a category hierarchy file (CHF), and a summary file (SF) are also placed on an in-band and out-of-band BFS carousel. The CHF should contain all of the categories to be encountered by the client during metadata processing, while the SF will contain information describing the previously created SQLite database files. The following diagram depicts the entire process flow required by the MDS portion of the MET subsystem.

## **MET High-Level Diagram**

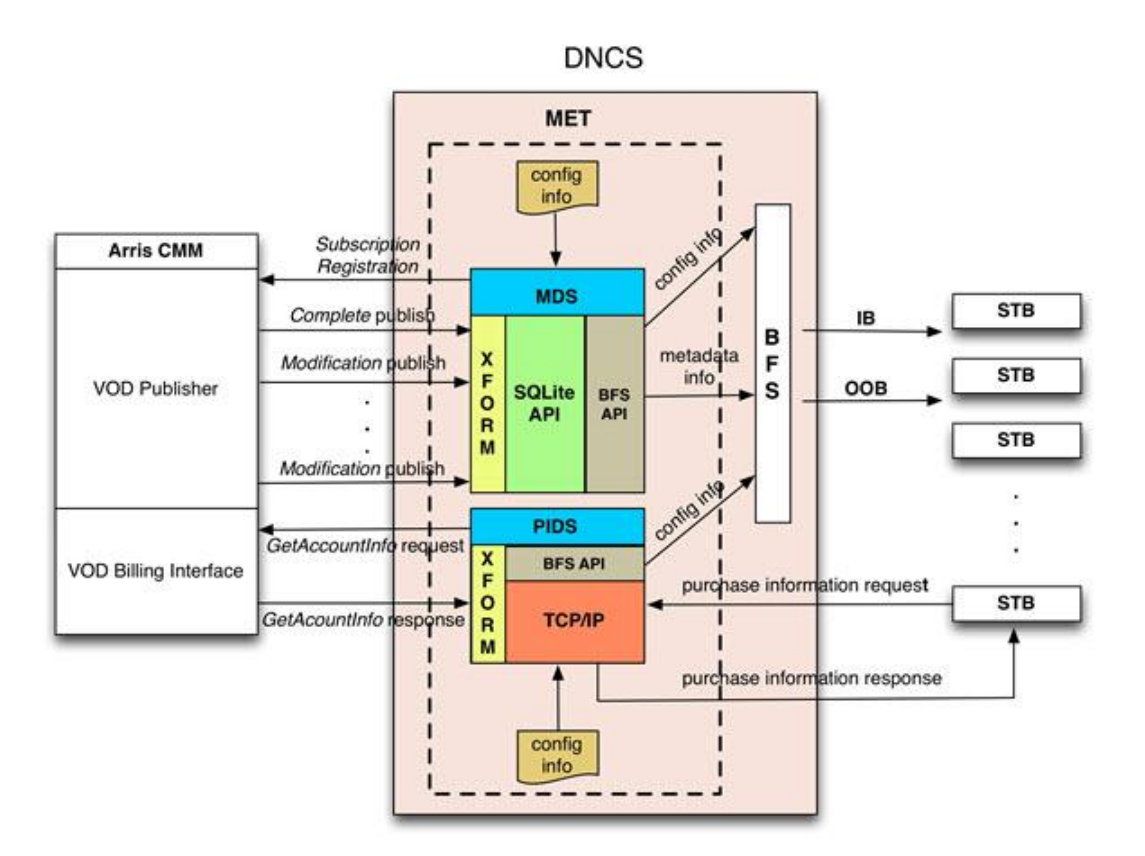

# **Configure the BFS**

**Note:** Some of the screen-captured images in this section reference the *AllSites* site. *AllSites* sites pertain to those systems that have an RNCS. The *AllSites* designation will not appear if your system does not have an RNCS.

## Add the BFS Sources

Follow this outline to add the **met\_ib** and **met\_oob** BFS sources to the DNCS. Configure the sources as depicted in the screen-captured images.

1 Access the BFS Administration window.

| · · · ·      |           |           |            |
|--------------|-----------|-----------|------------|
| osts Servers | Sources   |           |            |
| Sources      |           |           |            |
| Source Name  | Source ID | Data Rate | Block Size |
| bootloader   | 199       | 2000000   | 4000       |
| CAM IB       | 4         | 1000000   | 4000       |
| CAM OOB      | 3         | 10000     | 1024       |
| In Band      | 2         | 1000000   | 4000       |
| IPG OOB      | 5         | 10000     | 1024       |
| IPG1 IB      | 6         | 1000000   | 4000       |
| IPG2 IB      | 10        | 1000000   | 4000       |
| IPG3 IB      | 12        | 1000000   | 4000       |
| IPG4 IB      | 14        | 1000000   | 4000       |
| IPG5 IB      | 16        | 1000000   | 4000       |
| IPG6 IB      | 18        | 1000000   | 4000       |
| IPG7 IB      | 20        | 1000000   | 4000       |
| met_ib       | 230       | 1000000   | 1024       |
| met_oob      | 231       | 100000    | 1450       |
| MMM OOB      | 21        | 50000     | 1024       |
| 4            |           |           | KI         |

#### Configure the BFS

2 Add the **met\_ib** Source.

| Set Up BFS Source    |                                          | x |
|----------------------|------------------------------------------|---|
| Source Name:         | met_ib                                   | [ |
| Source ID:           | 230                                      |   |
| Source Type:         | ▲ BFS                                    |   |
| Transport Type:      | ◆ ASI In-band 🖌 Out-of-band              |   |
| Data Rate:           | 1.00 Mbps                                |   |
| Block Size:          | 1024 bytes                               |   |
| Indication Interval: | <b>100</b> msec                          |   |
| Daita Pump:          | ∲iun ∲stop                               |   |
|                      | - 6 - 6                                  |   |
| Available Host       | s Selected Hosts                         |   |
|                      | Add >>================================== | 1 |
|                      |                                          |   |
| Save                 | Cancel Help                              |   |
|                      |                                          |   |

3 Add the **met\_oob** Source.

| > | Set Up BFS Source    | and the second second second second second second second second second second second second second second second | × |
|---|----------------------|----------------------------------------------------------------------------------------------------|---|
| 1 | Source Name:         | met_oob                                                                                                    |   |
|   | Source ID:           | 231                                                                                                    |   |
|   | Source Type:         | ♦ BFS                                                                                                    |   |
|   | Transport Type:      | ✓ In-band ◆ Out-of-band                                                                                          |   |
|   | Data Rate:           | .10 Mbps                                                                                                    |   |
|   | Block Size:          | 1450 bytes                                                                                                    |   |
|   | Indication Interval: | 200 msec                                                                                                    |   |
|   | Daita Pump:          | ∲iun ∲stop                                                                                                    |   |
|   | Available Host       | s Selected Hosts                                                                                                 |   |
|   |                      | AllSitesHost                                                                                                    |   |
|   | Save                 | Cancel Help                                                                                                    |   |
| 1 |                      |                                                                                                    |   |

## Add the BFS Server

Add the **vod** BFS server from the Authorize BFS Server window.

| X Authorize BFS Server                                                                                                    | ame: <b>[vod</b> |                               | ×         |
|----------------------------------------------------------------------------------------------------|------------------|-------------------------------|-----------|
| Available Sources<br>System Carousel<br>Out of Band<br>In Band<br>CAM OOB<br>CAM IB<br>IPG OOB<br>IPG1 IB<br>bootloader<br>PPV OOB<br>PPV IB | Add >>           | Selected<br>met_ib<br>met_oob | d Sources |
| Save                                                                                                    | Cancel           |                               | Help      |

## Add the vod Cabinet and vod Files

Follow this outline to add the **vod** cabinet and the **met\_ib** and **met\_oob** files.

**Note:** The files shown in the Broadcast File Server List (immediately following) are populated by the MET during publishing for set-top box (STB) metadata and catalog consumption.

| K Site AllSites Broadcast File Server List |              |
|--------------------------------------------|--------------|
| <u>F</u> ile <u>V</u> iew                  | <u>H</u> elp |
| IPG_eng                                    |              |
| POD_Data                                   |              |
| bootloader                                 |              |
| msoconfig                                  |              |
| osm                                        |              |
| ppv2                                       |              |
| rtnclient                                  |              |
| sam sam                                    |              |
| sgm                                        |              |
| vod                                        |              |
| VOD_Data_1.db.ib                           |              |
| catalog-server.ib                          |              |
| catalog-server.oob                         |              |
| summary.ib                                 |              |
| summary.oob                                |              |
| a                                          | 5            |
|                                            |              |

#### Add met\_ib Files

| 🔀 Set Up File              |              |        |
|----------------------------|--------------|--------|
| File Name: <b>VOD_I</b>    | Data_1.db.ib | ]      |
| Source Name: <b>met_it</b> | Ď            |        |
| File Path:                 |              | Select |
| Save                       | Cancel       | Help   |
|                            |              |        |

#### Add met\_oob Files

| 🔀 Set Up File |                    |      | ×      |
|---------------|--------------------|------|--------|
| File Name:    | catalog-server.oob |      |        |
| Source Name:  | met_oob            |      |        |
| File Path:    |                    |      | Select |
| Save          | Cancel             | Help |        |
| Γ             |                    |      |        |

## **Configure the Arris CMM VOD Server**

- 1 Log onto the Arris CMM server and navigate to **Export Views**.
- 2 Verify the catalog and folder structure.

**Note:** The screenshots that follow depict a typical Dashboard, Export View window and Categories window of an Arris back-office. Consider these as references for this document when you configure the MET and the config.ini file on the DNCS. The actual folder structure will vary, depending upon site specifics and customer preference.

|                                                           |                                      |                                   |                                                      |            |             | nome par                 |
|-----------------------------------------------------------|--------------------------------------|-----------------------------------|------------------------------------------------------|------------|-------------|--------------------------|
| ARRIS<br>ConvergeMedia <sup>™</sup><br>Management Console | Main Dashboard                       |                                   |                                                      |            |             |                          |
|                                                           | Edge Resource Manager Health         | 🍅 🕐 🗖                             | STB Requests                                         |            |             | (?) <sup>_</sup>         |
| All Deployments                                           | Name                                 | IP                                |                                                      | Total Ur   | nique STB   | Unique Account           |
| M Alert Center                                            | svtlab-svtlab-erm                    | 172.200.4.10 🔵                    | All STB Requests                                     | 0 0        |             | 0                        |
|                                                           |                                      | Last Updated 2013-03-26 13:26 EDT | Successful STB Requests                              | 0 0        |             | 0                        |
| - 🖻 Reports                                               | a                                    | <i>*</i> • • •                    | STB Requests with Errors<br>STB Request Surross Rate | 0.00% 0.0  | 0.0%        | 0 00%                    |
| User Administration                                       | Quarantined Content                  | - O 🗞                             | orbitequest ductess trate                            | 0.0070 0.0 | Last Linda  | ted 2013-03-25 13:26 EDT |
| E office                                                  | License Window                       | Quarantined                       |                                                      |            |             |                          |
| 🖶 🦳 Management Console                                    | 0 Post-Window                        | 🔮 0 Today                         | Service Groups Near Bandwidth                        | Capacity   |             | 🍥 🕐 🗖                    |
| 🗄 🧰 Metadata Management Services                          | 3 In-Window                          | 🥥 0 Yesterday                     | Service Groups Above Threshol                        | d: 0       |             |                          |
| 🗉 🧰 Session and Resource Managers                         |                                      | 🐴 3 Earlier                       | Service Group                                        | Bandy      | width Usage |                          |
| Oser Guide                                                | 🖾 0 Later                            |                                   | 1                                                    | 0%         |             | Advanced Search          |
|                                                           |                                      | Advanced Search 🕨                 |                                                      |            | Last Linda  | ted 2013-03-25 13:26 EDT |
|                                                           |                                      | Last Updated 2013-03-25 13:28 EDT |                                                      |            | and open    |                          |
|                                                           | VOD Session Manager Health           | 🍖 🔿 🗖                             | VOD Run Rate Codes                                   |            |             | ? "                      |
|                                                           | Name                                 | IP II                             | Stream Run Rate: 100%                                |            |             | Last 24 hours            |
|                                                           | svtlab-svtlab-vodsm                  | 172.200.4.10                      |                                                      |            | Last Upda   | ted 2013-03-25 13:28 EDT |
|                                                           |                                      | Last Updated 2013-03-25 13:26 EDT |                                                      |            |             |                          |
|                                                           |                                      |                                   |                                                      |            |             |                          |
|                                                           | Video Server Resource Manager Health | 💿 🕤 🔞                             |                                                      |            |             |                          |
|                                                           | Name                                 | IP                                |                                                      |            |             |                          |
|                                                           | svtlab-svtlab-Mini-vsrm              | 172.200.4.10 🔵                    |                                                      |            |             |                          |
|                                                           |                                      | Last Updated 2013-03-25 13:28 EDT |                                                      |            |             |                          |

| ARRIS<br>ConvergeMedia™<br>Management Console                                                                                        | svtlab          | - svtlab-cpm - Export View |                       | Last Update         |
|----------------------------------------------------------------------------------------------------|-----------------|----------------------------|-----------------------|---------------------|
| All Deployments     Dashboard     All Center     Alt Center     Activities     Reports     Configuration     ended     configuration | □ Ne<br>Items 1 | w Export View<br>8 of 8    |                       |                     |
| 📺 swaab<br>🗄 🛄 Management Console                                                                                                    | Ехро            | rt View                    |                       |                     |
| 🖶 🔄 Metadata Management Services                                                                                                    |                 | Subscriber Name 7          | Authentication String | Last Export Date    |
| 🕀 🏫 nODA - svtlab-svtlab-nvia                                                                                                    |                 | <u>cinemax</u>             | arris                 | 2013-03-25 06:15:30 |
| Assets                                                                                                    | Γ               | eventsandspecials          | arris                 | 2013-03-24 06:15:30 |
| Categories                                                                                                    |                 | hbo                        | arris                 | 2013-03-25 06:15:30 |
| - 🜗 Subscription Packages                                                                                                    |                 | movies                     | arris                 | 2013-03-25 06:15:30 |
| Export Views                                                                                                    |                 | showtime                   | arris                 | 2013-03-25 06:15:30 |
| III Consist and Resource Managers                                                                                                    |                 | sports                     | arris                 | 2013-03-24 06:15:30 |
| Session and Resource Managers     Iser Guide                                                                                         |                 | svtlab                     | arris                 | 2013-03-25 06:15:30 |
| () obdi odlad                                                                                                    |                 | vod                        | arris                 | 2013-03-25 06:15:30 |

Export View To Subscriber Delete

| ARRIS<br>ConvergeMedia™<br>Management Console                 | svtlab - svtlab-cpm - Categories                                                                                                    | ast Updated 2013-03-25 13:28 EDT |
|---------------------------------------------------------------|----------------------------------------------------------------------------------------------------|----------------------------------|
|                                                               | Categories Subscription Packages                                                                                                    |                                  |
| All Deployments     Dashboard     Alert Center     Activities | New Category                                                                                                    |                                  |
| Reports                                                       |                                                                                                    | 4                                |
| H- Configuration                                              | Hems 1 - 8 of 8                                                                                                    | 1                                |
| 🥥 svtlab                                                      |                                                                                                    |                                  |
| 🗉 🦲 Management Console                                        |                                                                                                    |                                  |
| 🖻 🔄 Metadata Management Services                              | Category Iree                                                                                                    | Expand All   Collapse All        |
| Motodote                                                      | Barker                                                                                                    |                                  |
| - Metadata                                                    | E Cinemax                                                                                                    |                                  |
| Categories                                                    | Cinemax On Demand (76 Assets)                                                                                                    |                                  |
| Subscription Packages                                         | Events & Specials                                                                                                    |                                  |
| • K Wizards                                                   | • Local Events (78 Assets)                                                                                                    |                                  |
| 🗉 🦲 Session and Resource Managers                             |                                                                                                    |                                  |
| Over Guide                                                    | E HBO                                                                                                    |                                  |
|                                                               | HBO On Demand     HBO Chick Concuss (78 Assets)     Crashbox (78 Assets)     Game of Thrones (78 Assets)     Game of Thrones (78 Assets)     vesp (78 Assets) |                                  |
|                                                               | Movies                                                                                                    |                                  |
|                                                               | Showtime                                                                                                    |                                  |
|                                                               | Sports Free                                                                                                    |                                  |
|                                                               | E VOD                                                                                                    |                                  |
|                                                               | * Category names in red will not be exported to public.                                                                                                    |                                  |

#### **Important:**

- Detail on how to configure the Arris server software and interfaces for MET communication is beyond the scope of this document. Cisco expects that the vendor will handle these details upon installation.
- Much of the Arris configuration is done through the configuration files. Contact Arris if you need to change the service group, set up additional GQAM modulators, or change or add channels that you would like to appear on the STB.

## **Install the SAlmet Package**

Follow these instructions to install the SAImet package on the DNCS.

- 1 Log on as **root** user on the DNCS.
- **2** Insert the CD that contains the SAImet software into the DVD drive of the DNCS. The DNCS mounts the CD.
- **3** Type the following command and press **Enter** to confirm that the DNCS mounted the CD.

```
df -k | grep cdrom
```

```
Result: Output similar to the following should appear./vol/dev/dsk/c0t0d0/met-1.0.0.x58040100%/cdrom/met-1.0.0.x58040100%
```

**4** Type the following command and press **Enter** to change to the /cdrom/cdrom0 directory.

cd /cdrom/cdrom0

5 Type the following command and press Enter to verify the contents of the CD.ls

**Result:** Output should show the SAImet package.

6 Type the following command and press **Enter** to install the SAImet package. **install pkg** 

```
Result: The installation begins.
  Checking the system, please wait...
  ****
  This script will install the following packages on "roger":
              MET 07-06-12
  SAImet
               1.0.0.0
  Are you SURE you want to continue? [y,n,?,q]
7 Type y and press Enter to continue.
  Installing SAImet package on roger...
  Processing package instance <SAImet> from </cdrom/met-1.0.0.0>
  MET 07-06-12(SunOS sparc) 1.0.0.0
  ## Executing checkinstall script.
  Copyright (c) 1998-2012 Cisco Systems, Inc.
                   All Rights Reserved
  This product is protected by copyright and distributed under
  licenses restricting copying, distribution and decompilation.
  Using </dvs> as the package base directory.
  ## Processing package information.
  ## Processing system information.
     9 package pathnames are already properly installed.
  Installing MET 07-06-12 as <SAImet>
  ## Executing preinstall script.
  Adding met: 700 group.
  Adding met: 700 account.
```

64 blocks passwd: password information changed for met passwd: password information changed for met ## Installing part 1 of 1. /dvs/met/bin/metcfg /dvs/met/bin/metmds /dvs/met/bin/metpids /dvs/met/bin/metsm /dvs/met/lib/libMetlib.so /etc/CiscoProcessInfo.d/SAImet.txt /lib/svc/method/svc-metsm /var/svc/manifest/application/metsm.xml [ verifying class <none> ] /dvs/met/etc/metdb.sgl <attribute change only> ## checking common configuration files /dvs/met/etc/MetConfig.xml preserved [ verifying class <preserve> ] Modifying /etc/inet/services Modifying /etc/logadm.conf Modifying /etc/syslog.conf [ verifying class <sed> ] ## Executing postinstall script. passwd: password information changed for met Installation of <SAImet> was successful. For more SAImet package installation messages refer to: /var/sadm/system/logs/SAImet 1.0.0.0 install.log # pwd /cdrom/met-1.0.0.0

- 8 Examine the log file (/var/sadm/system/logs/ SAImet 1.0.0.0 install.log) for any error messages.
- **9** Were there any errors?
  - If **yes**, troubleshoot the error(s) or contact Cisco Services for assistance.
  - If **no**, continue with step 10.
- **10** Follow these instructions to eject the CD.
  - a Type cd / and press Enter.
  - **b** Type **eject** and press **Enter**.

# **Configure the MET Interfaces**

**1** Type the following command and press **Enter** to switch from root user to met user.

su - met

**2** Type the following command and press **Enter** to change to the /dvs/met/etc directory.

cd /dvs/met/etc/

**3** Type the following command and press **Enter** to confirm the contents of the directory.

ls

Example: Output should be similar to the following. onfigODA.ini MetConfig.xml metdb.sql.orig metsm.pid

Edit the MetConfig.xml file with a text editor such that the items marked in bold (in the following example) match the Arris back-office and DNCS configuration.
 Note: This view describes the catalog and folder structure for the BFS SQLite database. The config.ini file is updated with the UID such that the client will reflect the catalog in the user interface.

```
<?xml version="1.0" encoding="UTF-8"?>
<Met syslog="local6">
 <BFS ibsrcid="230" oobsrcid="231"/>
  <MDS pubIP="arriscmm" pubport="4537" threads="5" debug="true"</pre>
mms="10000" gzip="false" cti="3" ctic="20" mti="120">
    <MOD name="cinemax" authstr="arris"/>
          <MOD name="eventsandspecials" authstr="arris"/>
          <MOD name="hbo" authstr="arris"/>
          <MOD name="movies" authstr="arris"/>
          <MOD name="showtime" authstr="arris"/>
          <MOD name="sports" authstr="arris"/>
          <MOD name="vod" authstr="arris"/>
  </MDS>
  <PIDS eamIP="arriscmm" eamport="6100" pubIP="arriscmm"</pre>
pubport="6101" threads="5" debug="true" pers="false" rti="10" >
     <CatalogServer IP="10.253.3.1" service="metpids" />
  </PIDS>
</Met>
```

### **Field Descriptions**

The following table lists the field descriptions in the file used in step 4.

| Attribute              | Description                                                                                                    |
|------------------------|----------------------------------------------------------------------------------------------------|
| Met::syslog            | Facility to be used when logging syslog messages. This facility should be configured for the MET in the /etc/syslog.conf file with the following entry: local6.debug /var/log/metLog.                                                                                                    |
| Met::MDS::pubIP        | Arris publisher IP address or host name.                                                                                                    |
| Met::MDS::pubport      | Arris publisher port.                                                                                                    |
| Met::MDS::BFS::ibsrcid | BFS in-band source ID.                                                                                                    |
| Met::MDS::BFS:oobsrcid | BFS out-of-band source ID.                                                                                                    |
| Met::MDS::threads      | Number of transformation worker threads to be created.                                                                                                    |
| Met::MDS::debug        | Debug mode enabled (true) or disabled (false).                                                                                                    |
| Met::MDS::mms          | Maximum Merge Size - the maximum number of assets allowed in a merged database file.                                                                                                    |
| Met::MDS::gzip         | Compress all BFS files (true) or do not compress BFS files (false).                                                                                                    |
| Met::MDS::cti          | Complete Time Interval – time in seconds between MDS<br>metadata modification checks when waiting on<br>PublisherModInfoCompleteRequest messages.                                                                                                    |
| Met::MDS::ctic         | Complete Time Interval Count – when waiting on<br>PublisherModInfoCompleteRequest messages, this is the<br>number of CTI second intervals after which all modified<br>MOD/ODA metadata should be merged and submitted to<br>BFS.                                                                                    |
| Met::MDS::mti          | Modified Time Interval – when in receipt of<br>PublisherModInfoModifcationRequest messages, this is<br>the interval between MDS metadata modfication checks as<br>well as database file merge and submittal to BFS. If no<br>metadata has changed, then file merging and submittal to<br>BFS should not take place. |
| Met::MDS::MOD::name    | MOD/ODA name to which the MDS must subscribe.                                                                                                    |
| Met::MDS::MOD::authstr | Authorization string to be used when registering to subscribe to the specified MOD/ODA.                                                                                                    |
| Met::PIDS::eamIP       | Arris Entitlement and Account Manager (EAM) IP address or host name.                                                                                                    |
| Met::PIDS::eamport     | Arris EAM port.                                                                                                    |
| Met::PIDS::threads     | Number of client connection threads to be created.                                                                                                    |
| Met::PIDS::debug       | Debug mode enabled (true) or disabled (false).                                                                                                    |

| Attribute                         | Description                                                                                                    |
|-----------------------------------|----------------------------------------------------------------------------------------------------|
| Met::PIDS::pers                   | Maintain persistent Arris EAM connection (true) or not (false).                                                   |
| Met::PIDS::rti                    | EAM response timeout interval – time in seconds for which the PIDS should wait for a response from the Arris EAM. |
| Met::PIDS::CatalogServer::IP      | IP address of the PIDS server. This information will be sent to the client population via IB and OOB BFS.         |
| Met::PIDS::CatalogServer::service | Service name to be found in the /etc/services file specifying the PIDS service port.                              |
|                                   |                                                                                                    |

# **Configure svcadm for MET Program IDs**

- 1 Type the following command and press Enter to become root user. su - root
- 2 Open the /etc/services file with a text editor.
- 3 Add the following line to the end of the file. metpids 34599/tcp metpids
- 4 Save the file and close the editor.

# Add Arris Servers to the /etc/hosts File

- 1 Open the /etc/hosts file with a text editor.
- 2 Add the cmm (management) and xms (VOD pump) IP addresses to the hosts file. **Example:**

#ARRIS SERVERS 172.200.4.10 arriscmm 172.200.4.20 xms

**3** Save the file and close the editor.

## **Restart the metsm Process and Verify the Files**

**1** As **root** user, type the following command and press **Enter** to restart the metsm process.

svcadm restart metsm

**2** Type the following command and press **Enter** to watch the process restart and publish.

tail -f /var/log/met.log

**3** Type the following command and press **Enter** to switch to the dvs/dvsFiles/BFS/DNCS/vod file.

cd /dvs/dvsFiles/BFS/DNCS/vod

4 Type the following command and press Enter to verify that all files updated.ls -la

**Example:** Output should be similar to the following example.

```
      total 102

      drwxr-xr-x
      2 dncs
      dncs
      512 Feb
      4 16:22 .

      drwxr-xr-x
      21 dncs
      dncs
      512 Feb
      6 13:23 ..

      -rwxr-x---
      1 dncs
      dncs
      31 Jan 29 15:13 catalog-server.ib

      -rwxr-x---
      1 dncs
      dncs
      31 Jan 29 15:13 catalog-server.oob

      -rwxr-x---
      1 dncs
      dncs
      95 Feb
      4 16:22 summary.ib

      -rwxr-x---
      1 dncs
      dncs
      95 Feb
      4 16:22 summary.oob

      -rwxr-x---
      1 dncs
      dncs 46080 Feb
      4 16:22 VOD_Data_1.db.ib
```

5 Type the following command and press Enter.

cd /dvs/met/etc

6 Open the configODA.ini file with an editor and examine the file for UIDs. Note: This is a file that is generated through the MDS. This file is generated upon successful login to the Arris publisher and the subsequent retrieval of metadata.The UIDs that appear in the file need to be added to the config.ini file.

```
Sample contents of configODA.ini file:
[vod]
names=vod,movies,hbo,cinemax,showtime,sports,eventsandspeci
als
uids=10127,10128,10129,10130,10440,10446,10449
```

# Edit the config.ini File

- 1 On the DNCS, change directories to **msoconfig**.
- 2 Type ls and press Enter to confirm the presence of the rtn directory. Expected output: dns rtn
- 3 Type the following command and press Enter. cd rtn
- 4 Type ls and press Enter to examine the contents of the rtn directory.
  Expected output:
  0 1
- 5 Type the following command and press Enter. cd 0
- 6 Type **ls** and press **Enter** to examine the contents of the rtn directory. **Expected output:**

```
config.ini globalconfig.txt stagingdefaults.txt
```

- 7 Open the config.ini file with a text editor.
- 8 Examine the contents of the file. The items marked in bold will need to be added for Arris and Vantage version 3.3.

```
#
```

# This is an example of the config.ini file, AKA non user unified settings # # Each variable below # # CA entries # [cam] # cisco\_ca=0 cisco\_ca=1 widevine=0 cablecard host=1 # widevine=1 # clear=0 clear=1 default=cablecard\_host recording\_mode=cisco\_ca # recording\_mode=clear # recording\_mode=same\_as\_live [cisco\_ca]

entitlements=powerkey

```
# entitlements=softcas
#
# startup entries
#
# reboot? by default do NOT reboot
# uncommenting either value will cause the STB to obey that setting
[reboot]
# disable=0
# disable=1
# time is hour of the day, 0-23, e.g. 3 = 3:00 AM
# time only makes sense if reboot is ENABLED
# time=3
#
#
#
#
[moca]
enable_moca_by_service=1
moca service name= MRDV
```

#### #Any change to this section would reboot the system

```
[vod]
```

```
uids=10128,10127,10129,10130,10440,10446,10449
samids=12,13,14,15,16,17,18
types=VOD,VOD,SVOD,SVOD,VOD,VOD
```

```
#types=VOD,sVOD,Svod,SVOD,SvoD,svod,svOd,svod,SVOd,vod,SvoD
posterartpath=/bfs/rtnclient/posterart
#names=Rogers-On-Demand,Anime-Network-OnDemand,NFL-Network-On-
Demand,OMNI-Plus-On-Demand,Citytv-On-Demand,WWE-On-Demand,HBO-
Canada-On-Demand,GLOBAL-On-Demand,Treehouse-On-Demand,MPIX-On-
Demand,HGTV On Demand
#contextIds=25601,25632,25605,25625,25606,25607,25608,25618,25619,25624,25623
,25622,25603
#SamIds=329,349,366,367,368,369,370,379,380,371,372,373,381
#dcns=598,590,591,600,592,593,595,806,805,599,597,596,594
#eids=233,4,17,51,17,17,17,233,233,57,61,107,233
#eids=233,7,107,61,57,51,4
#assetGenericFieldId=1
#assetGenericFieldId=1
#folderGenericFieldId=2
```

Edit the config.ini File

#folderGenericId=2
#nightly\_bfs\_trigger=3
#nightly\_clear\_trigger=5

#

# Add the Subscription VOD Package

Use the Set Up Package window on the DNCS to add the Subscription VOD package.

| Package Name: ARRIS_CINE<br>EID: 7 (hex)<br>Duration: Unlimited Limited<br>Start Date: MM/DD/YY<br>Start Time: HH:MM:SS AM =<br>Length: days hours minutes<br>Pay Per View<br>Right To Copy: Allowed<br>Impulse Pay Per View<br>Freview Buy Window Purchase Modes<br>Start Date: MM/DD/YY<br>Start Time: HH:MM:SS AM =<br>Duration: O hours o minutes<br>Allow Event Extension                                                                                                    | 🔀 Set Up Package                  |  |
|----------------------------------------------------------------------------------------------------|-----------------------------------|--|
| EID: 7 (hex) Duration:  Unlimited  Limited Start Date:  MM/DD/YY Start Time: HH:MM:SS AM = Length:  Date: hours i minutes Pay Per View Right To Copy:  Allowed Impulse Pay Per View Freview Eug Window Funchase Modes Start Date: HH:MM:SS AM = Duration:  Duration:  Duration:  Duration:  Allow Event Extension                                                                                                    | Package Name: ARRIS_CINE          |  |
| Duration: <ul> <li>Unlimited </li> <li>Limited</li> <li>Start Date:</li> <li>MM/DD/YY</li> <li>Start Time:</li> <li>HH:MM:SS</li> <li>AM =</li> <li>Length:</li> <li>days</li> <li>hour:</li> <li>minutes</li> </ul> Pay Per View   Right To Copy:   Allowed   Freview Eug Window Purchase Modes Start Date: MM/DD/YY Start Time: HH:MM:SS AM = Duration: Duration: Duration: AM = AM = AM = AM = AM = AM = AM = AM = AM = AM = AM = AM = AM = AM = AM = AM = AM = AM = AM = AM = An = An =                                                                                                    | EID: 7 (hex)                      |  |
| Stait Date: MM/DD/YYY   Stait Time: HH:MM:SS   Length: days   lowed imnutes   Pay Per View   Right To Copy: Allowed   Freview   Eug Window Full chase Modes   Stait Date: MM/DD/YYY   Stait Date: MM/DD/YYY   Stait Time: HH:MM:SS   AM = Duration:   Duration: D   hours minutes   Allow Event Extension   Save Cancel                                                                                                    | Duration:                         |  |
| Start Time: HH:MM:SS   Length: days   hours minutes   Pay Per View   Right To Copy: Allowed   Freview   Duy Window Purchase Modes   Start Date: MM/DD/YY   Start Time: HH:MM:SS   AM = Duration:   Duration: D   hours minutes   Allow Event Extension                                                                                                    | Start Date: MM/DD/YY              |  |
| Length: days hours minutes<br>Pay Per View<br>Right To Copy: Allowed<br>Impulse Pay Per View<br>Freview Buy Window Pruchase Modes<br>Start Date: MM/DD/YY<br>Start Time: HH:MM:SS AM =<br>Duration: D hours minutes<br>Allow Event Extension<br>Save Cancel Help                                                                                                    | Start Time: HH:MM:SS AM =         |  |
| Pay Per View         Right To Copy:       Allowed         Impulse Pay Per View         Freview       Duy Window         Freview       Duy Window         Start Date:       MM/DD/YY         Start Time:       HH:MM:SS         Duration:       Impulse Duration         Allow Event Extension         Save       Cancel                                                                                                    | Length: I days I hourd I minutes  |  |
| Right To Copy: Allowed     Impulse Pay Per View     Preview Buy Window     Preview Buy Window     Start Date: MM/DD/YY     Start Time: HH:MM:SS   AM Impulse     Duration: Dimension     Allow Event Extension     Save Cancel                                                                                                    | 🗖 Pay Per View                    |  |
| Impulse Pay Per View  Freview  Freview  Euv Window  Furchase Modes  Start Date:  MM/DD/YY  Start Time:  HH:MM:SS  AM  Duration:  Duration:  AM  M  M  AM  AM  AM  AM  AM  AM  AM                                                                                                    | Right To Copy: 📕 Allowed          |  |
| Freview       Eug Window       Furchase Modes         Start Date:       MM/DD/YY         Start Time:       HH:MM:SS       AM =         Duration:       io       hours       minutes         Item Event Extension       Save       Cancel       Help                                                                                                    | ☐ Impulse Pay Per View            |  |
| Start Date: MM/DD/YY<br>Start Time: HH:MM:SS AM =<br>Duration: O hours O minutes<br>Allow Event Extension<br>Save Cancel Help                                                                                                    | Freview Buy Window Furchase Modes |  |
| Start Date: MM/DD/YY<br>Start Time: HH:MM:SS AM =<br>Duration: O hours O minutes<br>AM =<br>Duration: AM =<br>Multiple for the start of the start of the start |                                   |  |
| Start Time: HH:MM:SS AM I<br>Duration: D hours minutes                                                                                                    | Start Date: MM/DD/YYY             |  |
| Duration: Duration induces minutes                                                                                                    | Start Time: HH:MM:SS AM =         |  |
| Allow Event Extension       Save     Cancel     Help                                                                                                    | Duration: 0 hours 0 minutes       |  |
| Allow Event Extension       Save     Cancel     Help                                                                                                    |                                   |  |
| Allow Event Extension           Save         Cancel         Help                                                                                                    |                                   |  |
| Allow Event Extension Save Cancel Help                                                                                                    |                                   |  |
| Allow Event Extension           Save         Cancel         Help                                                                                                    |                                   |  |
| Save Cancel Help                                                                                                    | Allow Event Extension             |  |
|                                                                                                    | Save Cancel Help                  |  |
|                                                                                                    |                                   |  |

# **For More Information**

If you have additional technical questions, call Cisco Services at 770 236-2200 or 866 787-3866 for assistance. Follow the menu options to speak with a service engineer.

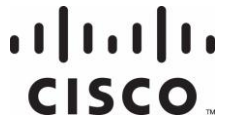

Cisco Systems, Inc. 5030 Sugarloaf Parkway, Box 465447 Lawrenceville, GA 30042 678 277-1120 800 553-6387 www.cisco.com

Cisco and the Cisco logo are trademarks or registered trademarks of Cisco and/or its affiliates in the U.S. and other countries. To view a list of Cisco trademarks, go to this URL: www.cisco.com/go/trademarks.

Third party trademarks mentioned are the property of their respective owners. The use of the word partner does not imply a partnership relationship between Cisco and any other company. (1110R)

Product and service availability are subject to change without notice.

© 2013 Cisco and/or its affiliates. All rights reserved.

March 2013

Part Number OL-29312-01